## 彰化縣立成功高中-高中部成績、

## 學習歷程系統登入注意事項

一、如果忘記帳號密碼怎麼辦?請先登錄校網學生專區→
成績(學習歷程)平台 <u>https://shsc.cksh.chc.edu.tw/SCH\_UI/Login.aspx</u>
→按登入→按忘記密碼(如下圖所示)

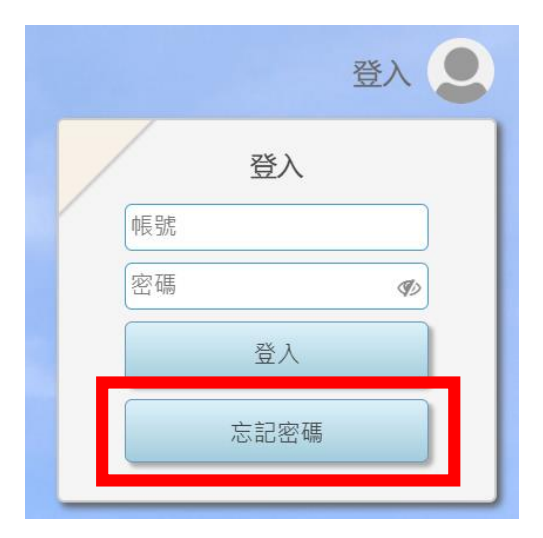

→登入學校 Google 信箱→按連結→重新更改密碼

二、 帳號:學號 ( 不用+st )<sup>,</sup> 密碼:自己設定的

因資安升級,之後每隔 90 天後,就需要重新再更改密碼(不得與之前重複)。 在更改密碼時,須注意不能使用到身分證、學號、手機電話、生日等個資, 否則系統會擋下。密碼中需有英文大小寫與數字 8 碼以上,並且請自行記下 來,(如:打在手機備忘錄、抄寫下來等)。

#若無法登入或還有其他問題,歡迎隨時到教務處找高中註冊組詢問。

#學校 Google 帳號若有問題,請洽圖書館資媒組詢問。

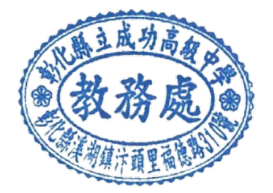